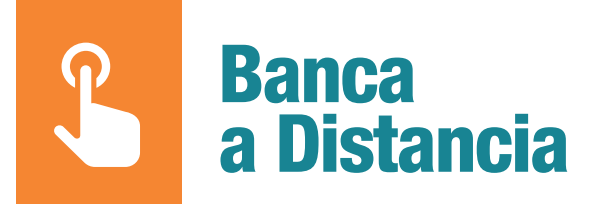

## He cambiado mi dispositivo móvil

Guía de ayuda para que vuelvas a operar con nuestra Banca a Distancia

Te lo explicamos paso a paso

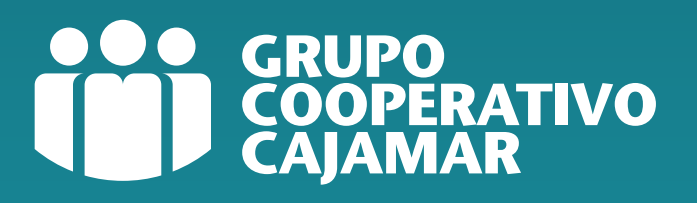

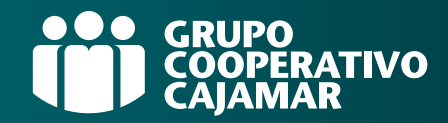

### ¿Para qué te sirve esta guía?

Hemos creado esta guía para ayudarte con todos los pasos que necesitas realizar para poder utilizar con normalidad nuestros canales digitales tras cambiar de dispositivo móvil.

#### Te contamos paso a paso cómo:

## Índice

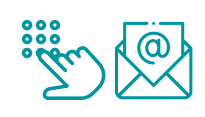

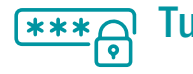

| Ĵ | Tus claves de Banca a Distancia | 5 ) | y 6 |
|---|---------------------------------|-----|-----|
|   |                                 |     |     |

- > Estas son las claves que necesitas.
- > Si no recuerdas tus claves.

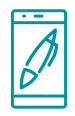

### 

> Activación FirmaMóvil

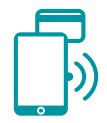

| arjetas en el móvil | 8 y 9 |
|---------------------|-------|
| Uso tarjetas en:    |       |
| Android: PagoMóvil  |       |
| IOS: Apple Pay      |       |

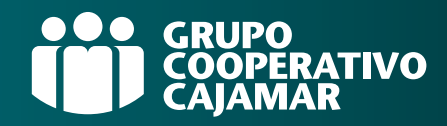

# Si has cambiado tu número de móvil y correo electrónico

Si has **cambiado de número de móvil**, te aconsejamos que lo actualices, ya que te enviaremos mediante SMS la nueva contraseña de tu **Banca a Distancia**.

#### Puedes consultarlo y cambiarlo en cualquier SUCURSAL o CAJERO GCC

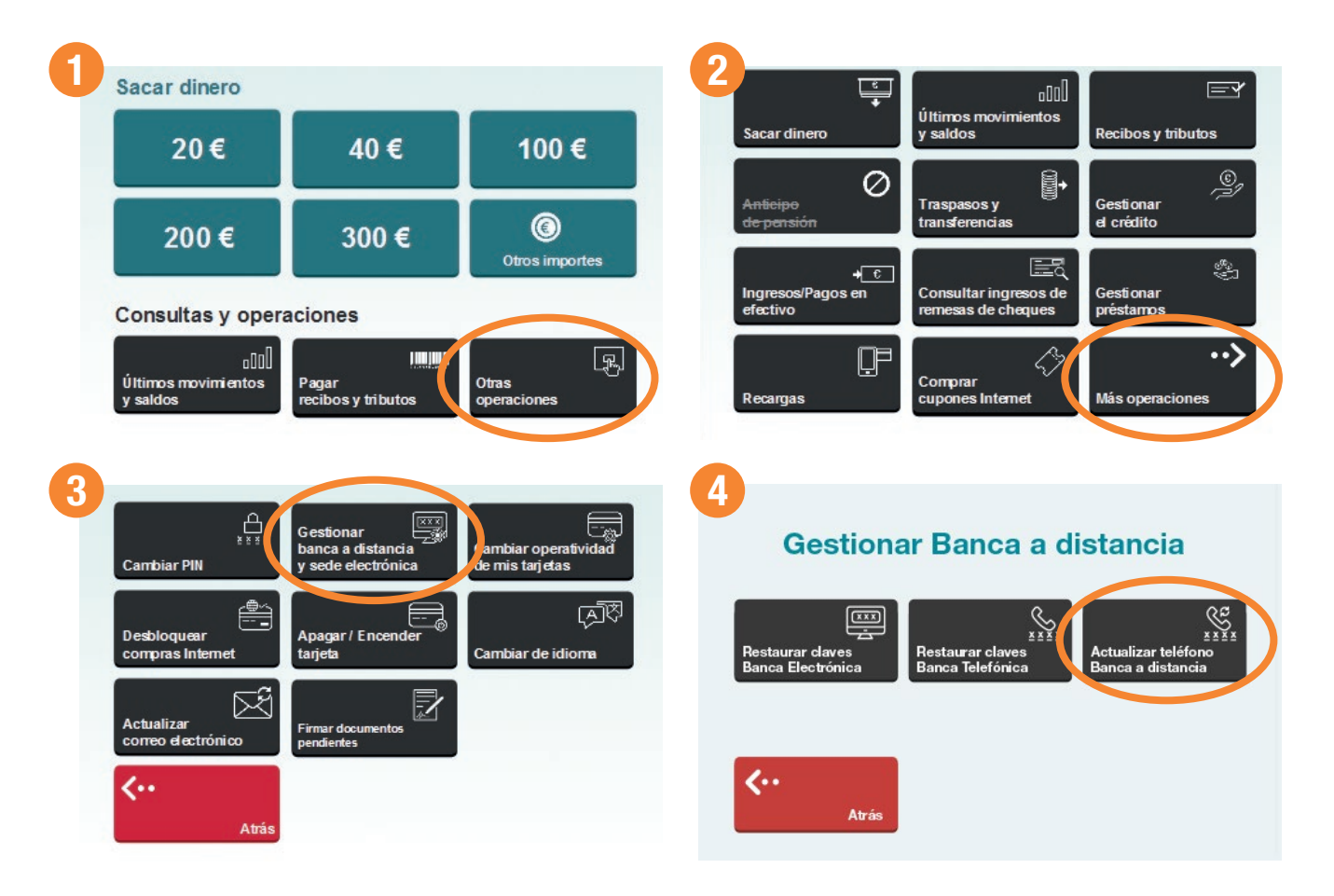

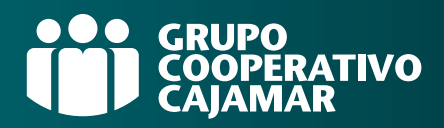

También es necesario que dispongamos de tu email actualizado, ya que será aquí donde te enviaremos el nuevo usuario de tu **Banca a Distancia**.

#### Puedes consultarlo y cambiarlo en cualquier SUCURSAL o CAJERO GCC

| 1 | Sacar dinero                     |                                                      |                                          | 2 | Ę                                           |                                             |                               |
|---|----------------------------------|------------------------------------------------------|------------------------------------------|---|---------------------------------------------|---------------------------------------------|-------------------------------|
|   | 20€                              | 40 €                                                 | 100 €                                    |   | Sacar dinero                                | Últimos movimientos<br>y saldos             | Recibos y tributos            |
|   | 200 €                            | 300 €                                                | ©<br>Otros importes                      |   | Anticipo<br>de pensión                      | Traspasos y<br>transferencias               | Gestionar<br>el crédito       |
| 3 | Consultas y opera                | aciones                                              |                                          |   | + <u>€</u><br>Ingresos/Pagos en<br>efectivo | Consultar ingresos de<br>remesas de cheques | چی<br>Gestionar<br>préstarros |
|   | Últimos movimientos<br>y saldos  | Pagar<br>recibos y tributos                          | Otras<br>operaciones                     |   | Recargas                                    | Comprar<br>cupones Internet                 | ••><br>Más operaciones        |
|   | ि<br>हरुइड<br>Cambiar PIN        | Gestionar<br>banca a distancia<br>y sede electrónica | Cambiar operatividad<br>de mis tarj etas |   |                                             |                                             |                               |
|   | Desbloquear<br>commentation of   | Apagar / Encender<br>tarjeta                         | [주]장<br>Cambiar de idioma                |   |                                             |                                             |                               |
|   | Actualizar<br>correo electrónico | Firmar documentos pendientes                         |                                          |   |                                             |                                             |                               |
|   | <<br>Atrás                       |                                                      |                                          |   |                                             |                                             |                               |

#### ¡¡No olvides revisar la carpeta de correo no deseado!!

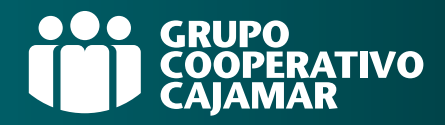

### Tus claves de Banca a Distancia (Banca Electrónica y App)

#### > Estas son las claves que necesitas.

(\*)

Antes de realizar la vinculación del nuevo dispositivo móvil, **es importante que sepas** cuáles son tus claves pues no estarán asociadas a tu biometría<sup>(\*)</sup>...

USUARIO

CONTRASEÑA

(\*) (Que no se corresponde con el DNI salvo que lo hayas cambiado)

#### ¿Y si no las recuerdo?

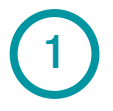

Si dispones de tu antiguo dispositivo, accede a la APP de manera biométrica y cambia las claves en:

MI PERFIL-CAMBIAR USUARIO/CAMBIAR CONTRASEÑA

(\*) La biometría permite identificarnos y autentificarnos con base en rasgos conductuales o físicos que son únicos y específicos para cada uno de nosotros.

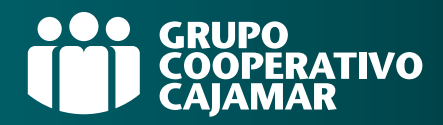

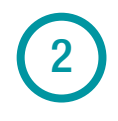

Si no dispones del antiguo dispositivo y/o no recuerdas tus claves, sigue estos pasos...

#### APP Grupo Cajamar Desbloqueo / Recuperación de claves

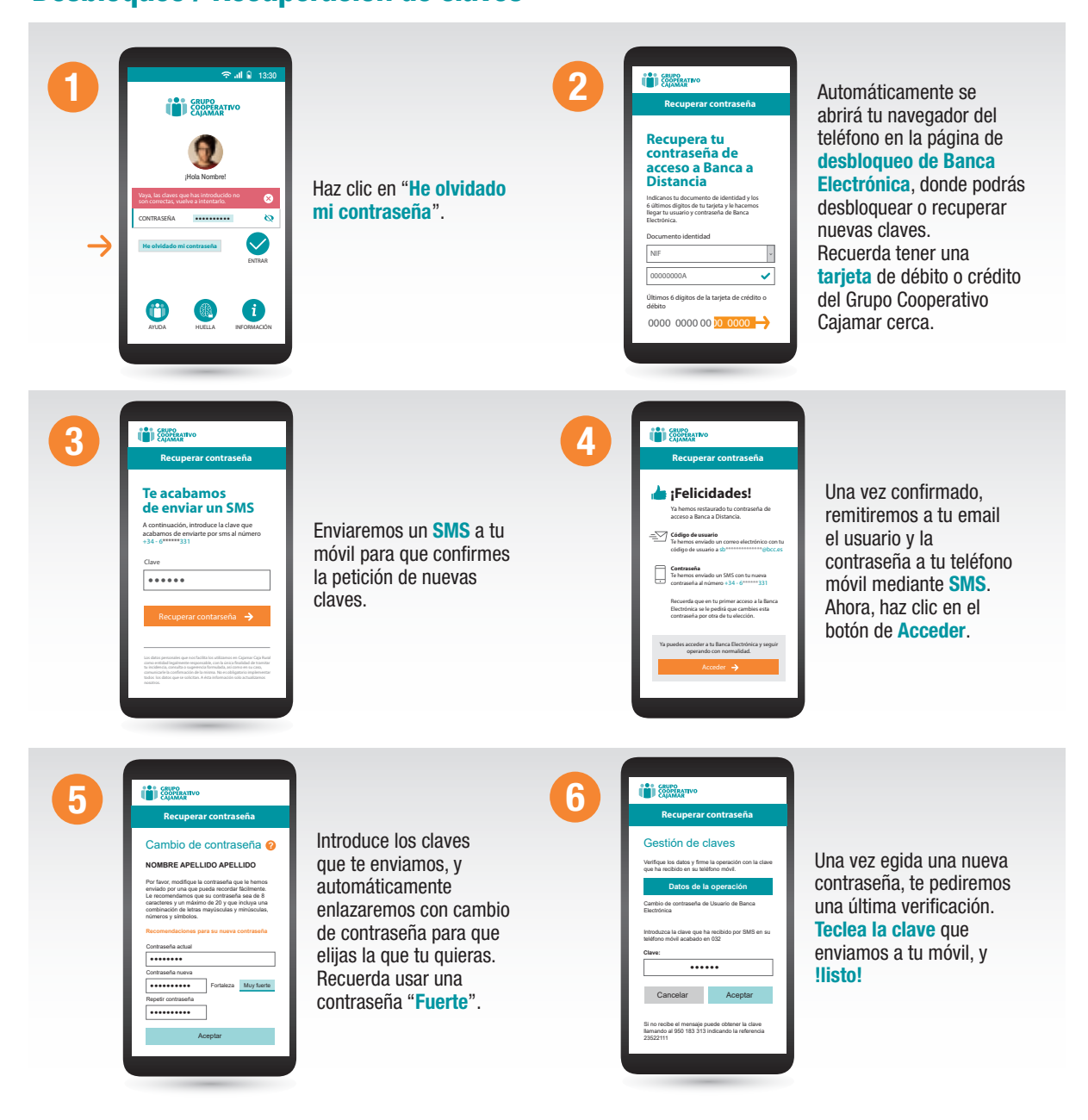

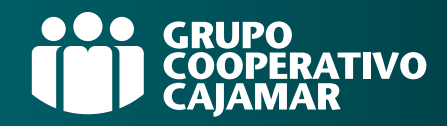

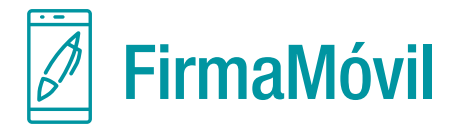

> Una vez accedas a la app en tu nuevo dispositivo, de manera automática comenzará la activación de FirmaMóvil.

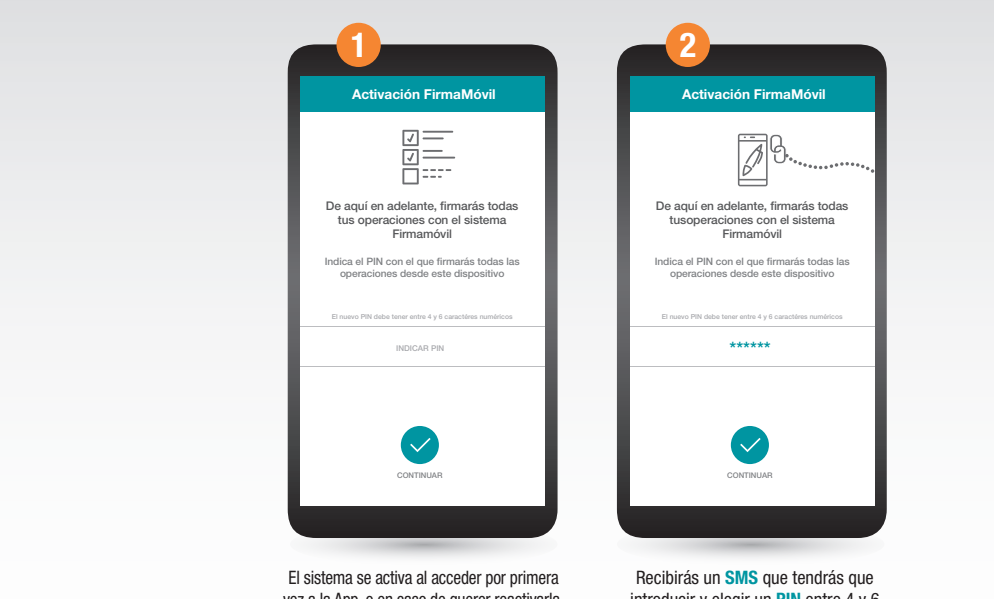

vez a la App, o en caso de querer reactivarla nuevamente. Para activarlo, entra en la App en Mi perfil > FirmaMóvil. En ambos casos elegirás un PIN que utilizarás para firmar tus operaciones en banca a distancia. Recibirás un **SMS** que tendrás que introducir y elegir un **PIN** entre 4 y 6 dígitos. Si la operación se bloqueara, deberás seguir las instrucciones.

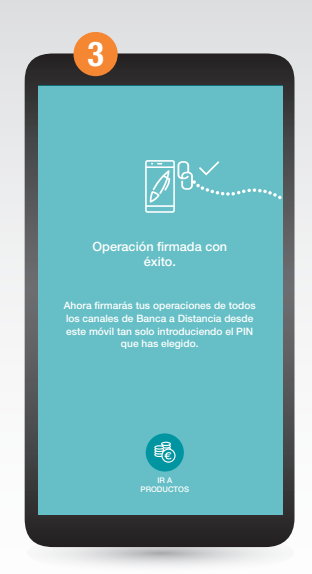

¡Ya está! Y si lo necesitas, podrás cambiar o generar una nueva clave PIN desde tu APP Grupo Cajamar.

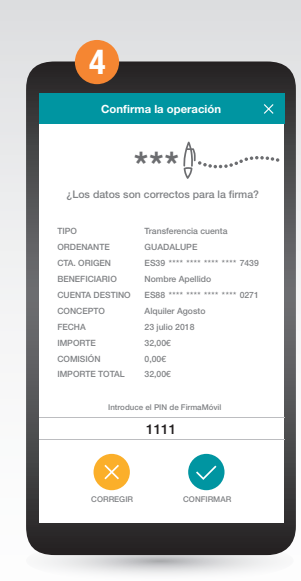

Ahora firmarás todas tus operaciones con este PIN, además por normativa PSD2 el sistema te podrá solicitar el PIN al iniciar sesión en BE o en la App.

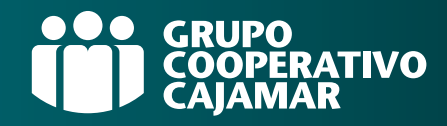

## Tarjetas en el móvil (Android)

> Para poder usar las tarjetas en tu nuevo dispositivo móvil tendrás que activar el PagoMóvil

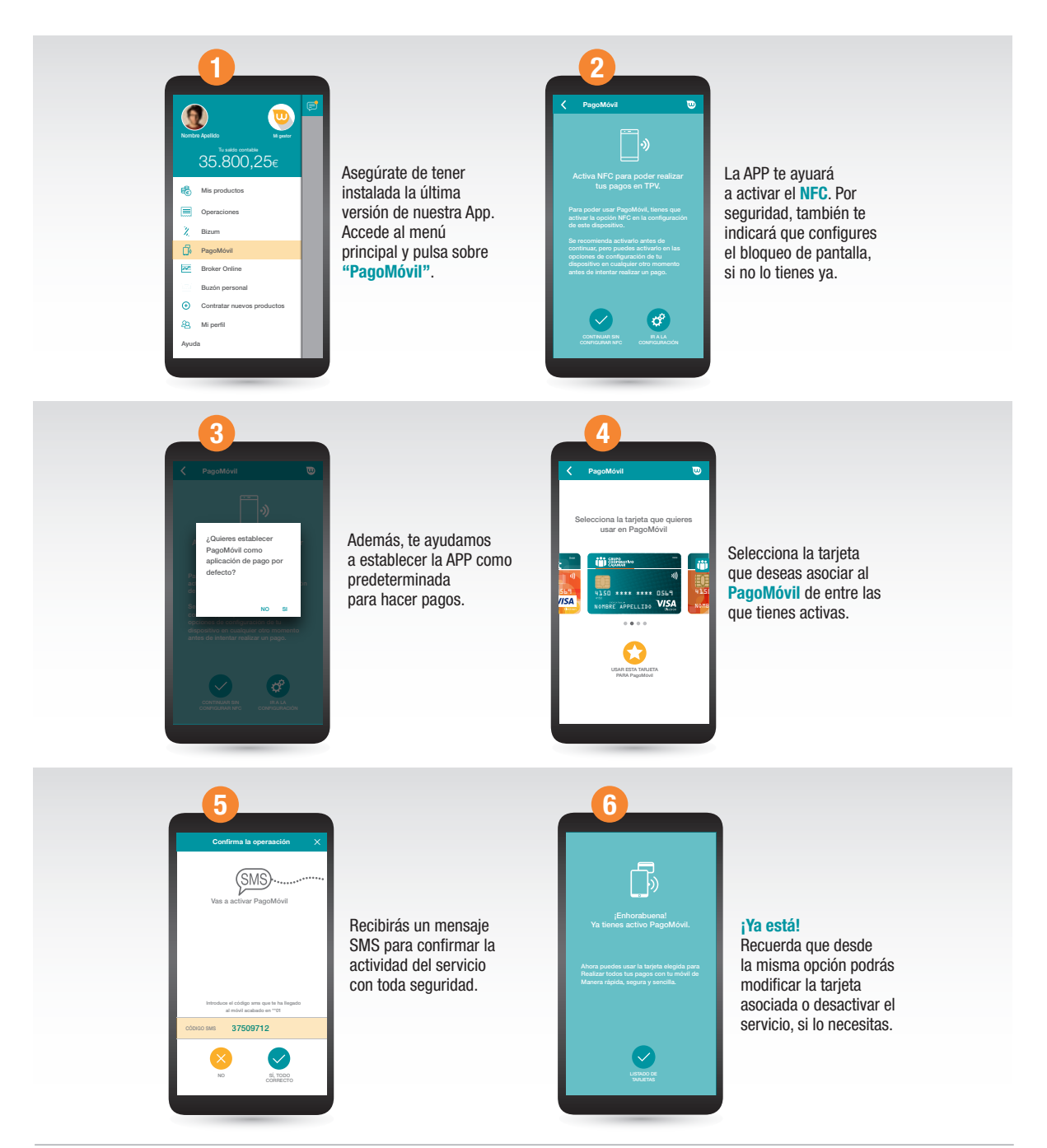

\* ¡Recuerda desbloquear tu móvil antes de acercalo al TPV para realizar pagos!.

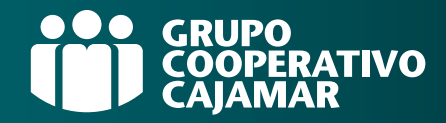

## Tarjetas en el móvil (IOS)

> Para poder vincular las tarjetas al **Wallet** y poder usar **Apple Pay** en tu nuevo dispositivo móvil Apple

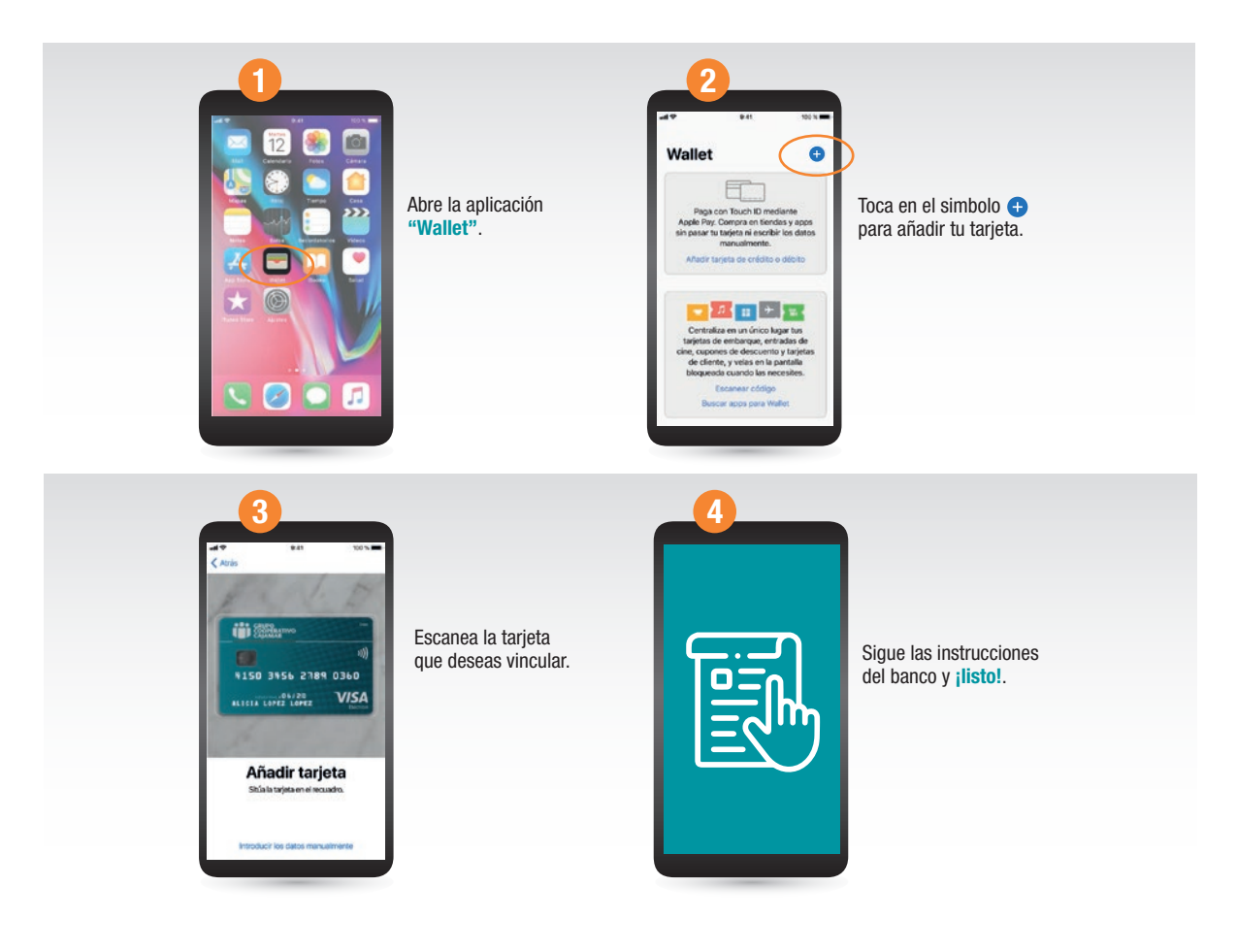

\* ¡Recuerda desbloquear tu móvil antes de acercalo al TPV para realizar pagos!.

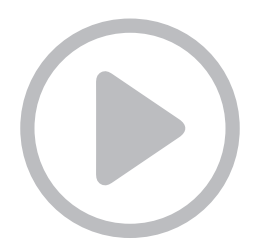

Haz click AQUÍ si quieres ver un video con estas instrucciones

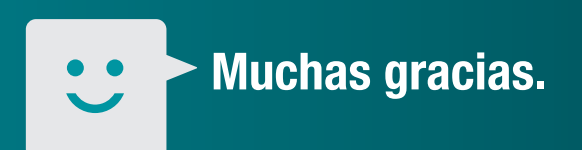

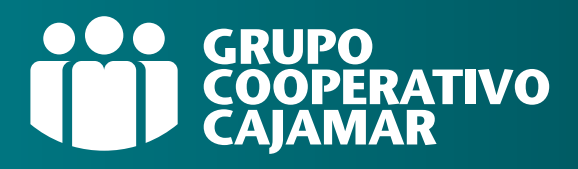